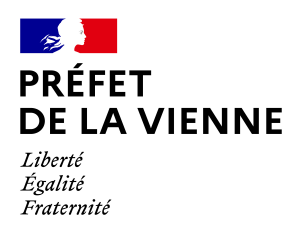

# Démarche en ligne – Certificat d'immatriculation

## Correction

## Dans quel cas?

Cette démarche s'effectue lorsque vous avez effectué votre demande de certificat d'immatriculation et que le titre a été renvoyé au centre de distribution pour adresse incorrecte.

<u>Nota</u> : Avant de faire cette procédure, vous devez vous assurer que l'ANTS a bien archivé le titre. Pour cela, vous devez appeler le 34 00.

### Démarche à réaliser

- Connectez-vous sur le site « ants.gouv.fr »
- Créez votre compte personnel ou connectez-vous avec la connexion France Connect :
  ⇒Impôts : N°fiscal et mot de passe ou Ameli : N°sécurité sociale et mot de passe ; ...
- Cliquez sur « Nouvelle demande » à droite de l'écran
- Une fois connecté, vous devez aller dans la rubrique « Immatriculation »
- Cliquez sur «Faire une autre demande concernant un véhicule»
- La catégorie sera : « Signaler une erreur sur votre certificat d'immatriculation ou sur le dossier administratif de votre véhicule »
- Puis, « Correction des informations du titulaire, locataire ou co-titulaire du véhicule »
- Commencez votre démarche

Il est préférable de préciser votre demande (demande principale, numéro d'immatriculation, nom, prénom, date de naissance, adresse ainsi que tous les renseignements que vous jugez nécessaires).

#### Pièces justificatives

- Une pièce d'identité en cours de validité (CNI, passeport, titre de séjour)
- Justificatif de domicile de moins de 6 mois (facture eau, gaz, électricité, impôts, téléphone) (si vous êtes hébergé ou si le justificatif de domicile n'est pas à votre nom, il faut fournir une attestation d'hébergement ainsi qu'une photocopie de la pièce d'identité recto/verso de l'hébergeant)
- La demande d'immatriculation (Cerfa 13750\*07) remplie, datée et signée

Si la démarche est faite pour quelqu'un d'autre :

Le mandat renseigné et signé (*Cerfa* 13757\*03) accompagné d'une pièce d'identité

Une fois les documents mis en ligne, vous pourrez démarrer la procédure. Un accusé d'enregistrement sera disponible vous indiquant que votre démarche est enregistrée et passe à l'état « Analyse »

Lorsque votre dossier sera traité, vous recevrez un mail vous informant que « Votre démarche nécessite une action de votre part ».. Il faudra alors vous reconnecter sur votre espace ANTS, rubrique « Mon espace véhicule » et reprendre la démarche en cours afin de procéder au paiement du titre (paiement en carte bancaire).